## 🔎 U-CENTER无法获取设备的网络资产序列号等相关信息经典案例

Ucenter 罗孝晨 2018-08-15 发表

## 组网及说明 不涉及 问题描述 U-CENTER纳管网络设备,在设备详细信息页面点击"网络资产"按钮,无法获取设备的序列号等相关 的网络资产信息。

| 《设备-8J-UAT1-A8-L8-A01 | 设备信息           |                              |         | H491 103003X        |
|-----------------------|----------------|------------------------------|---------|---------------------|
|                       | 设备标签           | BJ-UAT1-A8-L8-A01(18.4.0.27) |         | 按口列表                |
|                       | <b>资产信息</b>    |                              |         |                     |
|                       | 海产名称           | BJ-UAT1-AB-LB-A01            | 资产分类    | 没备                  |
|                       | 资产描述           | BJ-UAT1-AB-LB-A01            | 制造商     |                     |
|                       | 生き<br>具否可接接    | -                            | 時期日     | RO                  |
|                       | 资产OID          |                              | 物理资产    |                     |
|                       | 別名             |                              | 生产日期    |                     |
|                       | 设备版本           |                              | 投入使用时间  | 2017-02-06 15:45:12 |
|                       | 硬件版本           |                              | 维保到期时间  | 2018-12-19          |
|                       | 国体版本           |                              |         | 159 X               |
|                       | ERPEMANE       |                              | 新たくに日晷  |                     |
|                       | 最后轮询时间         | 2018-07-13 02:41:13          | 所属位置    |                     |
|                       | 所属单位           |                              | 说明      |                     |
|                       | 细护人            |                              | 维护人联系方式 |                     |
|                       | Product number |                              |         |                     |

过程分析

一、首先,需要收集以下信息

(1) 录制对应设备的MIB信息

| )不安全   10.153.48 | 8.75/imc/webdr   | n/mibbrowser/MibBrowser.jsf?deviceID= | 675 |   |
|------------------|------------------|---------------------------------------|-----|---|
| SNMP · 工具 ·      | 配置 · 帮助          |                                       |     |   |
| 10.153.48.20     | 38.              | 🔎 🗰 😆 🤮 🐲 🕬 😓                         | 🗝 🟠 | 0 |
| C MIB Tree       |                  |                                       |     |   |
|                  | 🗣 景制设备M          | IIB                                   | ×   |   |
| 肩性               | 开始OID:<br>结束OID: | 1.3.6.1.2.1.1.1.0                     |     |   |
|                  |                  | 确定 取消                                 |     |   |
|                  |                  |                                       |     |   |

(2) 网络资产的日志信息。imc/server/conf/log/imcinventorydm.log (注意日期要当天的)

| 💼 imcinventorydm.2018-07-15.zip | 2018/7/16 2:24               | 好压 ZIP 压缩文件 | 1 KB |  |
|---------------------------------|------------------------------|-------------|------|--|
| 💼 imcinventorydm.2018-07-16.zip | 2018/7/17 2:25               | 好压 ZIP 压缩文件 | 1 KB |  |
| 💼 imcinventorydm.2018-07-17.zip | 2018/7/18 2:26               | 好压 ZIP 压缩文件 | 1 KB |  |
| 📋 imcinventorydm.2018-07-18.txt | 2018/7/18 20:26              | 文本文档        | 2 KB |  |
| 💼 imcjobmgr.2018-06-18.zip      | 2018/6/19 1:30               | 好压 ZIP 压缩文件 | 1 KB |  |
| 💼 imcjobmgr.2018-06-19.zip      | 2018/6/20 15:09              | 好压 ZIP 压缩文件 | 1 KB |  |
| 🚎 imcjobmgr.2018-06-20.zip      | 2018/6/2 <mark>1</mark> 1:30 | 好压 ZIP 压缩文件 | 1 KB |  |

(3) 同步设备过程中的U-CENTER服务器抓包,抓取时间5min左右,使用tcpdump –i eth0 –w /test1. pcap (注意eth0要换成现场实际的网卡名称,可以使用ifconfig命令查看网卡名称)

 

 snmp-agent mib-view命令用未创建或者更新MIB视型的信息,以指定NMS可以访问的MIB对象。undo snmp-agent mib-view命令用未取用当前设置。

 装着情况下,视器名为ViewDefault。

 MIB规型是MIB的子量,MIB视面可以包含某个MIB子树的所有节点(即允许访问MIB子树的所有节点),也可以不包含某个MIB子树的所有节点)。

 除着现金的访问限制可以通过display snmp-agent mib-view命令未重着。該當视面可以通过undo snmp-agent mib-view命令制 所有节点(即凝土达词向MIB子display snmp-agent mib-view命令未重着。該當视面可以通过undo snmp-agent mib-view命令制 除,信息影响以后,可能与爱不能过Agent的所有对象。

 化
 可能与爱不能过Agent的所有对象。

 化
 可能与爱不能过Agent的所有对象。

 化
 可能与空不能过Agent的所有对象。

 (2) # 的第一个视器mbtest包含mib-2子树的所有对象,不包含ゆ子树的所有对象。

 (2) # 如果一型gate = view
 issue = view = view

 [\$viewse] snmp-agent mib-view included mibrest 1.3.6.1

 [\$viewse] snmp-agent mib-view included mibrest 1.3.6.1

 [\$viewse] snmp-agent mib-view included mibrest 1.3.6.1

 [\$viewse] snmp-agent mib-view included mibrest 1.3.6.1

 [\$viewse] snmp-agent community read public mib-view mibrest

 当MIS使用SNMP vi版本, public团体名访问设备时,不能访问身子树的所有对象(比如ipForwarding和ipDefaultTTL等节点),可以

 (2) 若设备MIB文件中有1.3.6.1.2.1.47开头的值,如下所示,说明设备已经实现了相应网络资产的MII

确认设备是否开启MIB访问限制,以H3C交换机为例,命令如下:

B节点,此时需要进一步分析同步设备过程的抓包。

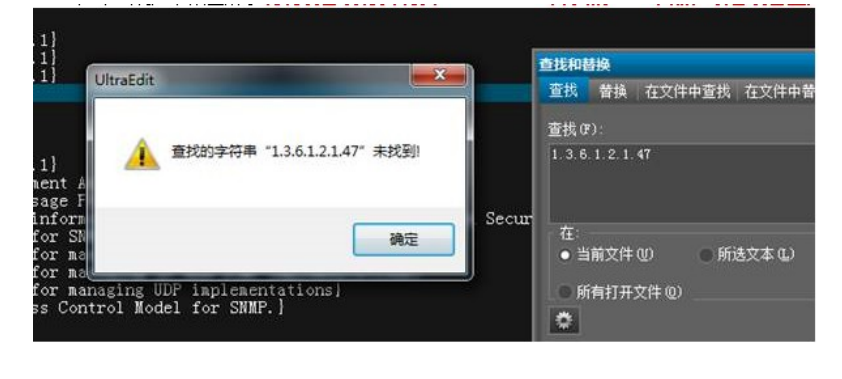

## B访问限制

【描述】

二、使用文本编辑工具打开录制的MIB文件,**搜索1.3.6.1.2.1.47节点值**, (1)如果出现如下截图所示**说明设备没有实现以1.3.6.1.2.1.47开头的MIB节点,或者设备上开启了MI** 

| [root@imcte            | st /  | topdum      | p -1 ethU  | -w /test   | 1.pca    | ₽. |         |                           |
|------------------------|-------|-------------|------------|------------|----------|----|---------|---------------------------|
| tepaump: 11            | stem  | 116 011 OCI | 1103 11100 | Cific muto | into the |    | net), c | capture size 202144 bytes |
|                        |       |             |            |            |          |    |         |                           |
|                        |       |             |            |            |          |    |         |                           |
|                        |       |             |            |            |          |    |         |                           |
|                        |       |             |            |            |          |    |         |                           |
| root@imcte<br>总用量 4160 | st /. | ]# 11       |            |            |          |    |         |                           |
| rwxrwxrwx.             |       | root        | root       |            | 4月       | 25 | 09:04   | bin -> moreburn           |
| r-xr-xr-z.             |       | root        | root       | 4096       | 4月       | 25 | 09:17   |                           |
| rwxr-xr-x              | 21    | root        | root       | 3300       | 6月       |    | 00:06   |                           |
| rwxr-xr-x.             | 146   | root        | root       | 8192       | 6月       | 27 | 22:57   |                           |
| rwxr-xr-x.             |       | root        | root       |            | 4月       | 25 | 10:22   |                           |
| rwxr-xr-x              |       | root        | root       | 148        | 4月       | 25 | 12:08   |                           |
| rwxrwxrwx.             |       | root        | root       |            | 4月       | 25 | 09:04   | lib -> mar/lib            |
| rwxrwxrwx.             |       | root        | root       |            | 4月       | 25 | 09:04   | lib64 -> may label        |
| TAXLAXLAX              |       | root        | root       | 19         | 5月       |    | 23:22   | Lize                      |
| rwxr-xr-x.             |       | root        | root       |            | 3月       | 10 | 2016    | NUMBER OF                 |
| rwxrwxrwx.             |       | root        | root       | 17         | 4月       | 25 | 10:37   | aurit .                   |
| rwxr-xr-x.             |       | root        | root       | 43         | 4月       | 25 | 16:57   | 001                       |
| r-xr-xr-x              | 476   | root        | root       |            | 6月       |    | 00:06   |                           |
| r-xr-x                 | 18    | root        | root       | 4096       | 7月       | 18 | 09:10   |                           |
| rwxr-xr-x              | 40    | root        | root       | 1280       | 7月       | 18 | 06:08   |                           |
| rwxrwxrwx.             |       | root        | root       |            | 4月       | 25 | 09:04   | sbin -> con/ebin          |
| rwxr-xr-x.             |       | root        | root       |            | 3月       | 10 | 2016    |                           |
| r-xr-xr-x              | 13    | root        | root       |            | 6月       |    | 00:06   |                           |
| **********             | 2     | ront        | root       | 6          | NB       | 25 | 10.48   |                           |
| rw-rr                  | 1     | tcpdump     | tcpdump    | 128550     | 7月       | 18 | 09:13   | test1.pcap                |
| rw-rr                  | 1     | tcpdump     | tcpdump    | 4096243    | 7月       | 18 | 09:12   | test.pcap                 |
| rwxrwxrwt.             | 17    | root        | root       | 4096       | 7月       | 18 | 09:12   | tmp                       |
| rwxr-xr-x              |       | root        | root       | 17         | 4月       | 25 | 10:23   |                           |
| rwxr-xr-x.             | 13    | root        | root       | 155        | 4月       | 25 | 09:04   |                           |
| irwxr-xr-x.            | 21    | root        | root       | 4096       | 4月       | 25 | 09:17   |                           |
| irwxr-xr-x.            | 21    | root        | root       | 4096       | 4月       | 25 | 09:17   |                           |

| eth0:    | flags=4163(UP, BROADCAST, RUNNING, MULTICAST) mtu 1500                        |
|----------|-------------------------------------------------------------------------------|
| o erroja | inet 192, 168, 111, 188 netmask 255, 255, 255, 0 broadcast 192, 168, 111, 255 |
|          | inet6 fe80::890a:89a1:2285:a84 prefixlen 64 scopeid 0x20(link)                |
|          | ether Oc:da:41:1d:a4:51 txqueuelen 1000 (Ethernet)                            |
|          | RX packets 337275945 bytes 27160782939 (25.2 GiB)                             |
|          | RX errors 0 dropped 46 overruns 0 frame 0                                     |
|          | TX packets 8964894 bytes 3554498823 (3.3 GiB)                                 |
|          | TX errors 0 dropped 0 overruns 0 carrier 0 collisions 0                       |
| lo: f    | lags=73 <up,loopback,running> mtu 65536</up,loopback,running>                 |
|          | inet 127.0.0.1 netmask 255.0.0.0                                              |
|          | inet6 ::1 prefixlen 128 scopeid 0x10 <host></host>                            |
|          | loop txqueuelen 1 (Local Loopback)                                            |
|          | RX packets 146257077 bytes 47978210501 (44.6 GiB)                             |
|          | RX errors 0 dropped 0 overruns 0 frame 0                                      |
|          | TX packets 146257077 bytes 47978210501 (44.6 GiB)                             |
|          | TX errors 0 dropped 0 overruns 0 carrier 0 collisions 0                       |
| virbr    | 0: flags=4099 <up, broadcast,="" multicast=""> mtu 1500</up,>                 |
|          | inet 192.168.122.1 netmask 255.255.255.0 broadcast 192.168.122.255            |
|          | ether 52:54:00:74:e5:27 txqueuelen 1000 (Ethernet)                            |
|          | RX packets 0 bytes 0 (0.0 B)                                                  |
|          | RX errors 0 dropped 0 overruns 0 frame 0                                      |
|          | TX packets 0 bytes 0 (0.0 B)                                                  |
|          | TX errors 0 dropped 0 overruns 0 carrier 0 collisions 0                       |
|          |                                                                               |
| 12002    | Binctest / Ftcpdump -1 eth0 -w /test1.pcap                                    |

| 1.47.1.1.1.1.10.7 PEADWRITE OUTERS II                                                                                                    | 含有重批字符串的行                                                                                                    |
|----------------------------------------------------------------------------------------------------|----------------------------------------------------------------------------------------------------|
| 1.47.1.1.1.1.1.1.1.6 REAVERITE OCTETS ()<br>1.47.1.1.1.1.1.6 REAVERITE OCTETS ()<br>1.47.1.1.1.1.1.6 REAVERITE OCTETS ()<br>1.47.1.1.1.1.1.1.1.1.1.1.1.1.1.1.1.1.1.1 | 学行単<br>Agent_AddWib 1.3.6.1.2.1.47.1.1.1.1.0.7 READVRITE OTETS []<br>Agent_AddWib 1.3.6.1.2.1.47.1.1.1.1.0.8 READVRITE OTETS []<br>Agent_AddWib 1.3.6.1.2.1.47.1.1.1.1.0.9 READVRITE OTETS []<br>Agent_AddWib 1.3.6.1.2.1.47.1.1.1.1.0.9 READVRITE OTETS []<br>Agent_AddWib 1.3.6.1.2.1.47.1.1.1.1.0.10 READVRITE OTETS []<br>Agent_AddWib 1.3.6.1.2.1.47.1.1.1.1.0.13 READVRITE OTETS []<br>Agent_AddWib 1.3.6.1.2.1.47.1.1.1.1.0.13 READVRITE OTETS []<br>Agent_AddWib 1.3.6.1.2.1.47.1.1.1.1.0.13 READVRITE OTETS []<br>Agent_AddWib 1.3.6.1.2.1.47.1.1.1.1.0.13 READVRITE OTETS []<br>Agent_AddWib 1.3.6.1.2.1.47.1.1.1.1.0.16 READVRITE OTETS []<br>Agent_AddWib 1.3.6.1.2.1.47.1.1.1.1.0.16 READVRITE OTETS []<br>Agent_AddWib 1.3.6.1.2.1.47.1.1.1.1.0.16 READVRITE OTETS []<br>Agent_AddWib 1.3.6.1.2.1.47.1.1.1.1.0.17 READVRITE OTETS []<br>Agent_AddWib 1.3.6.1.2.1.47.1.1.1.1.0.18 READVRITE OTETS []<br>Agent_AddWib 1.3.6.1.2.1.47.1.1.1.1.0.18 READVRITE OTETS []<br>Agent_AddWib 1.3.6.1.2.1.47.1.1.1.1.1.1.18 READVRITE OTETS []<br>Agent_AddWib 1.3.6.1.2.1.47.1.1.1.1.1.18 READVRITE OTETS []<br>Agent_AddWib 1.3.6.1.2.1.47.1.1.1.1.1.18 READVRITE OTETS []<br>Agent_AddWib 1.3.6.1.2.1.47.1.1.1.1.1.18 READVRITE OTETS []<br>Agent_AddWib 1.3.6.1.2.1.47.1.1.1.1.1.18 READVRITE OTETS []<br>Agent_AddWib 1.3.6.1.2.1.47.1.1.1.1.1.18 READVRITE OTETS []<br>Agent_AddWib 1.3.6.1.2.1.47.1.1.1.1.1.18 READVRITE OTETS []<br>Agent_AddWib 1.3.6.1.2.1.47.1.1.1.1.1.18 READVRITE OTETS []<br>Agent_AddWib 1.3.6.1.2.1.47.1.1.1.1.1.18 READVRITE OTETS []<br>Agent_AddWib 1.3.6.1.2.1.47.1.1.1.1.1.18 READVRITE OTETS []<br>Agent_AddWib 1.3.6.1.2.1.47.1.1.1.1.1.18 READVRITE OTETS []<br>Agent_AddWib 1.3.6.1.2.1.47.1.1.1.1.1.18 READVRITE OTETS []<br>Agent_AddWib 1.3.6.1.2.1.47.1.1.1.1.1.18 READVRITE OTETS []<br>Agent_AddWib 1.3.6.1.2.1.47.1.1.1.1.1.18 READVRITE OTETS []<br>Agent_AddWib 1.3.6.1.2.1.47.1.1.1.1.1.18 READVRITE OTETS [] |

抓包若出现如下图所示的信息,说明U-CENTER在读取实体MIB时,响应报文过大,导致SNMP操作 失败。此时可以通过调整设备上的SNMP的报文大小,命令如下图所示:

| 3192 2018-07-19 11:07:20.373995      | 18.4.0.21           | 18.0.10.230           | SIMP         | 98 get-response 1.3.6.1.4.1.2011.6.10.1.1.1.0          |
|--------------------------------------|---------------------|-----------------------|--------------|--------------------------------------------------------|
| 3193 2018-07-19 11:07:20.374182      | 18.0.10.230         | 18.4.0.21             | SNMP         | 100 get-next-request 1.3.6.1.4.1.2011.10.2.6.1.1.1.1.6 |
| 3241 2018-07-19 11:07:20 303731      | 18.4.0.21           | 18 0 10 230           | SIMP         | 95 get-response 1 3 6 1 6 3 1 1 6 1 0                  |
| 3244 2018-07-19 11:07:20.394426      | 18.0.10.230         | 18.4.0.21             | SNMP         | 100 get-next-request 1.3.6.1.4.1.25506.2.6.1.1.1.1.6   |
| 3255 2018-07-19 11:07:20.404388      | 18.4.0.21           | 18.0.10.230           | SNMP         | 95 get-response 1.3.6.1.6.3.1.1.6.1.0                  |
| Frame 3194: 75 bytes on wire (600    | bits). 75 bytes car | otured (600 bits)     |              |                                                        |
| Ethernet II, Src: CiscoInc_7e:27:b   | f (ac:f2:c5:7e:27:  | of), Dst: Vmware_b2:4 | 4:ec (00:50: | 56:b2:44:ec)                                           |
| Internet Protocol Version 4, Src: 3  | 18.4.0.21, Dst: 18  | .0.10.230             |              |                                                        |
| User Datagram Protocol, Src Port:    | 161 (161), Dst Port | t: 54460 (54460)      |              |                                                        |
| · Simple Network Management Protocol |                     |                       |              |                                                        |
| version: v2c (1)                     |                     |                       |              |                                                        |
| <pre>data: get-response (2)</pre>    |                     |                       |              |                                                        |
| <ul> <li>get-response</li> </ul>     |                     |                       |              |                                                        |
| request-id: 1320                     |                     |                       |              |                                                        |
| error-status: tooBig (1)             | _                   |                       |              |                                                        |
|                                      |                     |                       |              |                                                        |
|                                      |                     |                       |              |                                                        |
|                                      |                     |                       |              |                                                        |
|                                      |                     |                       |              |                                                        |
| 1 1 19 comp agent packet m           | any cizo            |                       |              |                                                        |
| 1.1.10 Shimp-agent packet in         | Idx-Size            |                       |              |                                                        |
| 【命令】                                 |                     |                       |              |                                                        |
| somo-agent packet max-si             | ize hyte-count      |                       |              |                                                        |
| onnip agent packet max-s             | Le offe count       |                       |              |                                                        |
| undo snmp-agent packet r             | nax-size            |                       |              |                                                        |
| 【视圈】                                 |                     |                       |              |                                                        |
| <b>新新市</b>                           |                     |                       |              |                                                        |
|                                      |                     |                       |              |                                                        |
| 【設會設別】                               |                     |                       |              |                                                        |
| 3:管理级                                |                     |                       |              |                                                        |
| [ 熱烈]                                |                     |                       |              |                                                        |
| [                                    |                     |                       |              |                                                        |
| byte-count: Agent能接收                 | U发送的SNMP消)          | 思包长度的最大值,             | 取值范围为        | 484~17940,单位为字节。                                       |
| 【描述】                                 |                     |                       |              |                                                        |
| somo-agent packet may s              | 70余公田来沿景/           | nent#Sizek/%itten     | SNIADIB      | 的长度的最大值 undo snmp.agent packet may size综合图             |
| 立た留計Selfer Dacker max-s              | ILCHP & UDW OK EP   | Genuseaso ocrean      | Sidin Para   | Backage and an inp-agent packet max-size ap 475        |
|                                      |                     |                       |              |                                                        |
| 缺實情況下, Agent能接收                      | /发送的SNMP消息          | 思包长度的最大值为             | 1500子节。      |                                                        |
| 设置消息包的最大长度,是                         | 人力了防止路由通知           | 路中存在不支持分片             | 的主机,而        | 导致超长数据被丢弃。通常情况下,请使用缺省值。                                |
| 【举例】                                 |                     |                       |              |                                                        |
|                                      |                     |                       |              |                                                        |
| 带设置Agent能接收/发达的                      | ISNMP消息包裹在          | :为1042子口。             |              |                                                        |
| <sysname> system-view</sysname>      |                     |                       |              |                                                        |
| feveneral enen_exent no              | inter may_sive 1    | 042                   |              |                                                        |
|                                      |                     |                       |              |                                                        |
|                                      |                     |                       |              |                                                        |
|                                      | 四/合白 45元。           |                       | ᆘᅛ           | 网络次立口十后白                                               |
| (3) 如朱抓包及求制M                         | ID旧总均止得             | 书,则需要进                | 一亚分析         | T网络页广日芯旧尽。                                             |
|                                      |                     |                       |              |                                                        |

## 解决方法

- (1) 收集设备MIB信息,分析录制MIB文件中是否有对应的实体MIB节点值。
- (2) 分析抓包,确认是否有SNMP报文大小传输限制。
- (3) 分析设备SNMP是否有MIB节点限制。
- (4) 分析网络资产日志